## **STUDENT GUIDE**

Albanian Science & Engineering Fair 2023

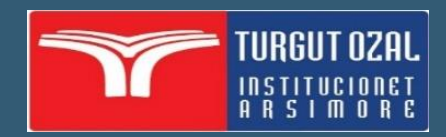

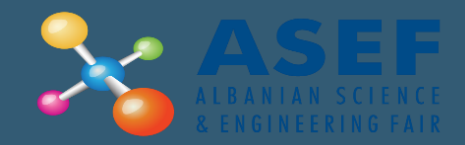

### **LOG IN**

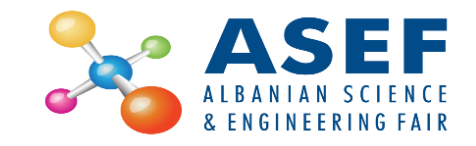

#### Log in at <u>https://asef.al/</u>

| Login                                  |                  |
|----------------------------------------|------------------|
|                                        |                  |
| Username                               |                  |
| Password                               |                  |
| Login                                  | Forgot password? |
| Do not have an account in Asef portal? | Register         |

#### PROFILE

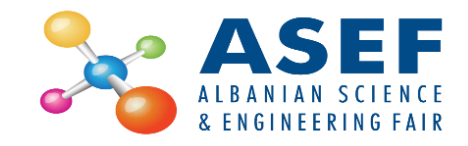

- 1. To View your profile, click on the My Profile tab
- 2. To edit your profile click the Edit Profile button
- 3. After editing the data, click the Save button

| <ul><li>Dashboard</li><li>My profile</li></ul> | STUDENT: NAME SURNAME         |                      |                               |
|------------------------------------------------|-------------------------------|----------------------|-------------------------------|
|                                                | USER PROFILE                  |                      |                               |
|                                                |                               | Name:                | name                          |
|                                                |                               | Surname:             | surname                       |
|                                                | name surname                  | Birthdate:           | 10-Jan-2023                   |
|                                                | asefstudent@turgtuozal.edu.al | Gender:              | Female                        |
|                                                | Profile                       | Mobile Phone:        |                               |
|                                                |                               | Gmail:               | asefstudent@turgtuozal.edu.al |
|                                                |                               | Email:               |                               |
|                                                |                               | Username:            | nsurname                      |
|                                                |                               | Password:            |                               |
|                                                |                               | Confirm<br>Password: |                               |

|                      | Back                          |
|----------------------|-------------------------------|
| Name:                | name                          |
| Surname:             | surname                       |
| Birthdate:           | 2023-01-10                    |
| Gender:              | Female ~                      |
| Mobile Phone:        |                               |
| Gmail:               | asefstudent@turgtuozal.edu.al |
| Email:               |                               |
| Username:            | nsurname                      |
| Password:            | Θ                             |
| Confirm<br>Password: | •                             |
| School:              | Select a school               |
| Grade level:         | , je                          |
|                      | Save                          |

#### DASHBOARD

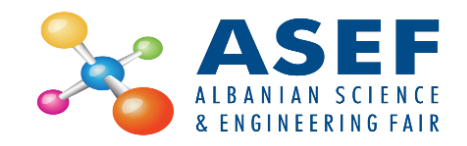

- The student dashboard includes project details and looks like below.
- To upload project files, you must wait for the finance approval (1)

| ASEF - 2023                                        |                                                                                 |                                              | ≥ | 8 |
|----------------------------------------------------|---------------------------------------------------------------------------------|----------------------------------------------|---|---|
| <ul><li>♠ Dashboard</li><li>▲ My profile</li></ul> | My projects in ASEF throughout yea                                              | rs                                           |   |   |
|                                                    | Installation Art<br>Year: 2023<br>Title: Project 4                              |                                              |   |   |
|                                                    | PROJECT 4<br>Installation Art SJUNIOR Number: 4000<br>Finance approval: Pending | Date: 18-01-2023     Final approval: Pending |   |   |
|                                                    | C Edit project > Project files Project Description Paper                        | Required Not approved                        |   |   |
|                                                    | Details<br>School:<br>Students:                                                 | School Name<br>Name Surname                  |   |   |
|                                                    | Supervisor:                                                                     | Name Surname                                 |   |   |

#### **PROJECT FILES**

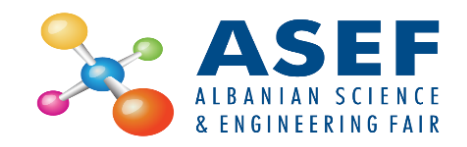

- Once the Finance Approval is given (1), you can upload the project files (2) by:
  - 1. Clicking the select file button (3)
  - 2. Select the file from your computer
  - 3. Click the submit button (4)

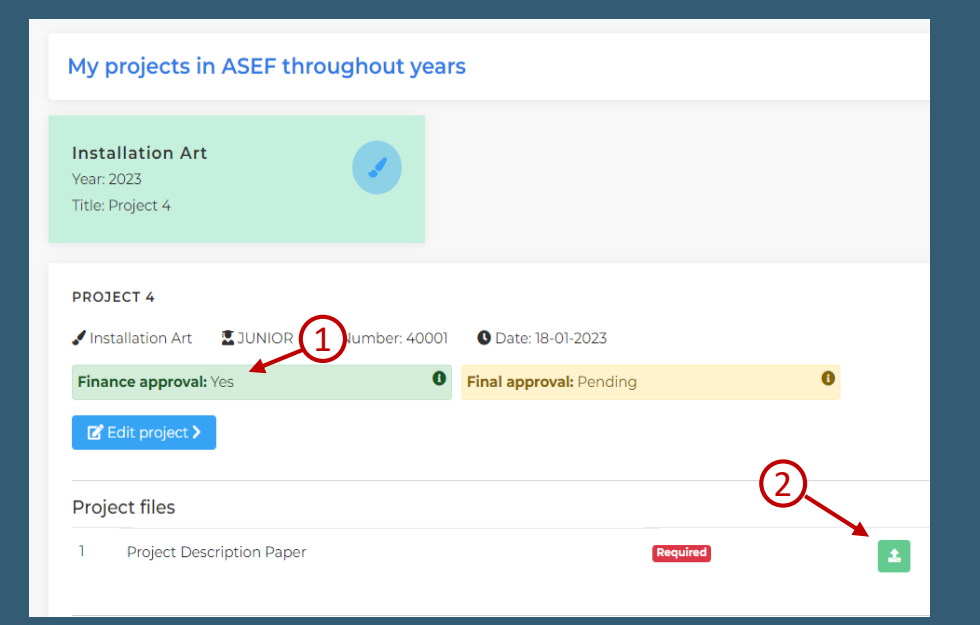

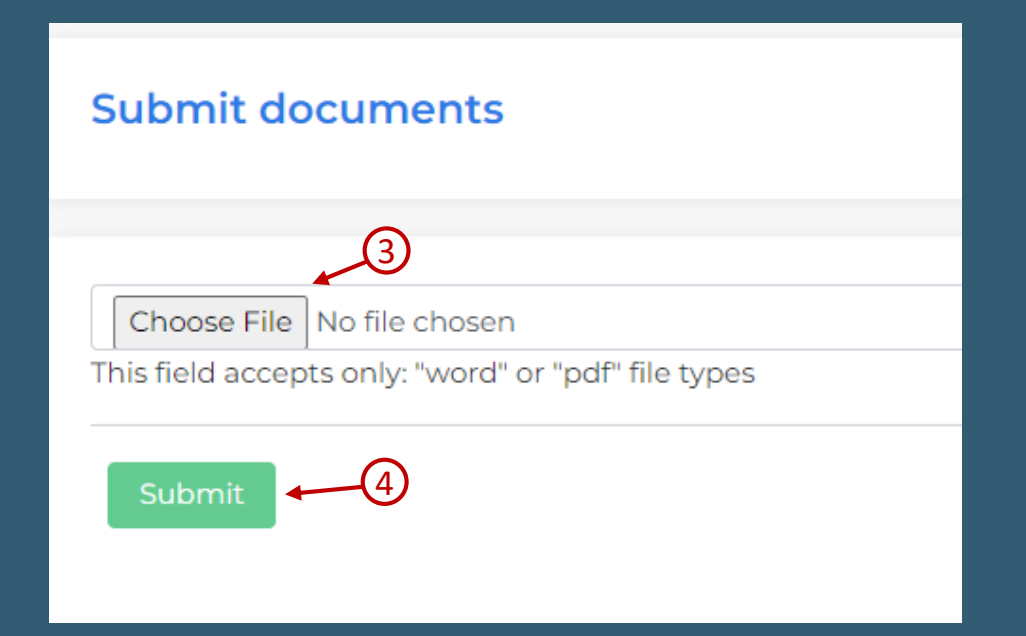

#### **FINAL APPROVAL**

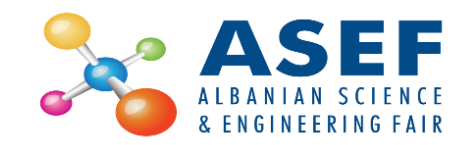

- > After you have uploaded the project files (1), you must wait for Final approval from your supervisor (2)
- After the supervisor has given the Final approval (3), your project is ready

| Success<br>Project File is successfully uple                                                                             | My projects in ASEF throughout years                                                                                                    |
|----------------------------------------------------------------------------------------------------|----------------------------------------------------------------------------------------------------|
| My projects in ASEF throughout years                                                                                     | Installation Art                                                                                                    |
| Installation Art       Year: 2023       Title: Project 4                                                                 | Year: 2023<br>Title: Project 4                                                                                                    |
| PROJECT 4   Installation Art   JUNIOR   Number: 40001   Date: 18-01-2023   Junce approval: Yes   Final approval: Pending | PROJECT 4<br>Installation Art IJUNIOR INumber: 4000 dashboard ate: 18-01-2023<br>Finance approval: Yes Final approval: Yes I<br>Edit project > |
| Project files                                                                                                    | Project files                                                                                                    |
| 1 Project Description Paper Required Uploaded                                                                            | 1     Project Description Paper     Required     Uploaded                                                                                      |

#### **EDIT PROJECT**

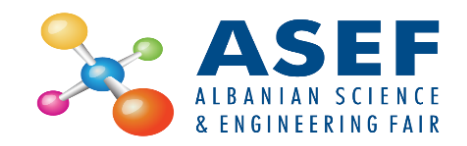

- To edit your project (only if the project has not yet been finally approved):
  - 1. Click the Edit Project button
  - 2. Edit your data
  - 3. Click the Save button.

| My projects in ASEF th                             | roughout year   | rs                      |   |
|----------------------------------------------------|-----------------|-------------------------|---|
| Installation Art<br>Year: 2023<br>Title: Project 4 |                 |                         |   |
| PROJECT 4                                          | 🖪 Number: 40001 | Oate: 18-01-2023        |   |
| Finance approval: Yes                              | 1 •             | Final approval: Pending | 0 |
| C Edit project >                                   | -               |                         |   |
| Project files                                      |                 |                         |   |
|                                                    |                 |                         |   |

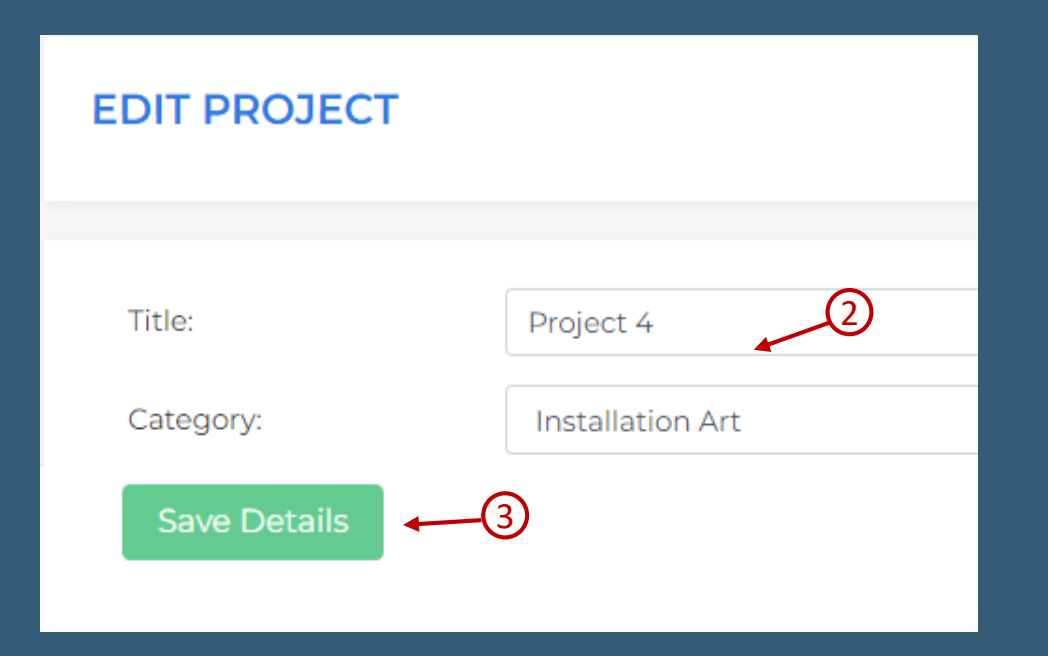

# ALBANIAN SCIENCE & ENGINEERING FAIR 2023

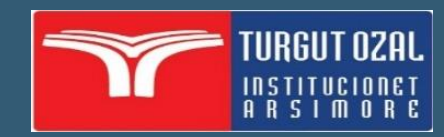

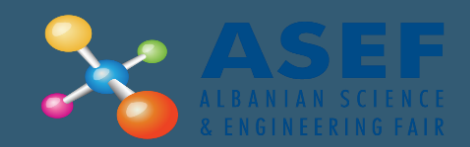